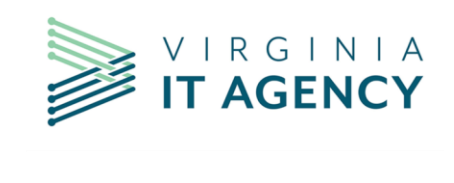

#### Status Reports Entry in CTP:

Project status reports are entered for category 1 through 4 at the following cadence:

- Category 1 and 2 monthly
- Category 3 and 4 quarterly

Between status report reviews the PMD representative for your agency will contact the project managers to advise them that the fields are ready to be populated for the next status reporting period.

Navigate to the COV Project Status Summary tab. Enter the Reporting Period. Update the Project Information fields as needed. Answer the Key Status Indicators with option in the dropdowns.

- Warning
- Problem
- On-track
- Suspended

Add Project Manager Status Comments: These should describe activities completed since the last period and upcoming activities of interest. If there are any issues or highlights, they should also be listed here.

Note: Remember to Save before moving to the next screen, otherwise changes are not kept.

| Project Status Summar             | ,                           | Key Status Indicators                                                                          |                                                                            |
|-----------------------------------|-----------------------------|------------------------------------------------------------------------------------------------|----------------------------------------------------------------------------|
| Provide information 1             | or the status report.       | Provide information on the assessments for the project.                                        |                                                                            |
| Reporting Period                  |                             | Is the project on track to meet planned business goals and the associated measures of success? |                                                                            |
| Project Information               |                             | ~                                                                                              |                                                                            |
| Investment Type                   | Commonwealth Project        |                                                                                                | Are the costs within planned budget?                                       |
| Investment Approval<br>Status     | Project Initiation Approval |                                                                                                | Is the project on schedule?                                                |
| Item Classification<br>Governance | Category 4                  |                                                                                                | Does the project remain within the approved scope?                         |
| Project Percent<br>Complete       | 30.00                       |                                                                                                |                                                                            |
| Phase                             | Detailed Planning           |                                                                                                | Is the project being managed to minimize or mitigate the identified risks? |
| Baseline Start Date               | 11/1/2023                   |                                                                                                |                                                                            |
| Baseline Completion<br>Date       | 12/31/2024                  |                                                                                                | Project Manager Status Report Comments                                     |
| Current EAC                       | 1350,000.00                 |                                                                                                |                                                                            |
| Total Baseline Costs<br>(FPIBV)   | 1350.000.00                 |                                                                                                |                                                                            |
| Project Manager                   |                             |                                                                                                |                                                                            |
| Project Manager Phone             |                             |                                                                                                |                                                                            |
| Project Manager Email             |                             |                                                                                                |                                                                            |

Select the Financials Button: This will open the Financials views screens

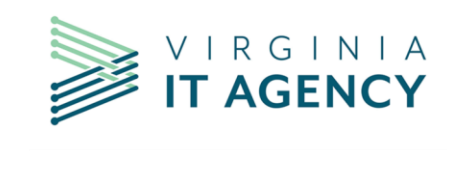

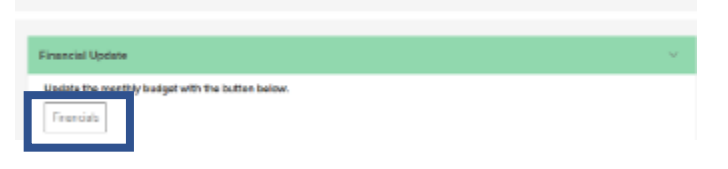

#### The financials screen opens

Using the Version dropdown in the top right corner of the screen: Select the "Actual Project Spend" from the drop-down.

|                                 |    |           | Version<br>Actual/Forecast (forecast) ▼ |         |            |   |      |              |      |    |
|---------------------------------|----|-----------|-----------------------------------------|---------|------------|---|------|--------------|------|----|
| Ⅲ All Available Account Lines ▼ |    |           |                                         | \$ = Fo | :::: Years | • | 垨    | $\downarrow$ |      |    |
| 20                              | 22 | 2023      | 2024                                    | 2025    | 2026       |   | 2027 | :            | 2028 | 20 |
|                                 |    | 185,249.0 | 700,355.0                               |         |            |   |      |              |      |    |

|   |                                                 | Version<br>Actual/Forecast (fore | cast) |
|---|-------------------------------------------------|----------------------------------|-------|
|   | Financial Planning Model<br>COV Financial Model |                                  | ļ     |
| 1 | Working Version                                 |                                  |       |
| 2 | Actual Project Spend                            |                                  | Ψ     |
| - | Actual Project Spend                            |                                  |       |
|   | Actual/Forecast (forecast)                      |                                  |       |
|   | Approved Change Request                         |                                  |       |
|   | Biennium Plan                                   |                                  | -     |
|   | Current Baseline (baseline)                     |                                  | F.    |
|   | Detailed Planning Approval                      |                                  | Ŀ     |
|   | IBC Approval                                    |                                  |       |

Tip: expand the view on the screen to Months by selecting the Timecycle icon (Calendar)

|     | Months 🔻 | 礅 |
|-----|----------|---|
| Mor | nths     | 3 |
| Qua | orters   |   |
| Yea | rs       |   |

Update project actuals for each month in the Budget Plan-Cost section: Example below shows the actuals entered in the Budget Plan-Cost for the first month in the fiscal year. Note: This screen does not require saving

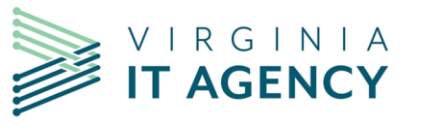

| $\bigtriangledown$ | Type to filter View Detail -       | 🕀 Add a Lir | ne   | 血         | All Available Account Lines 🔻 |          |           |  |  |
|--------------------|------------------------------------|-------------|------|-----------|-------------------------------|----------|-----------|--|--|
|                    | ✓ Description                      | Measures    | 2024 | Jul 2024  | Aug 2024                      | Sep 2024 | Q1 2025   |  |  |
| :                  | > Funding Need - General Funds     | USD         |      |           |                               |          |           |  |  |
| :                  | > Funding Need - Non-General Funds | USD         |      |           |                               |          |           |  |  |
| :                  | ✓ Type: Budget Plan - Costs        | USD         |      | 132,500.0 |                               |          | 132,500.0 |  |  |
| :                  | > Internal Staff Labor             | USD         |      | 7,500.00  |                               |          | 7,500.00  |  |  |
| :                  | > Services                         | USD         |      | 125,000.0 |                               |          | 125,000.0 |  |  |
| :                  | > Software Tools                   | USD         |      |           |                               |          |           |  |  |
| :                  | > Hardware                         | USD         |      |           |                               |          |           |  |  |
| :                  | > Maintenance                      | USD         |      |           |                               |          |           |  |  |
| :                  | > Facilities                       | USD         |      |           |                               |          |           |  |  |
| :                  | > Telecommunications               | USD         |      |           |                               |          |           |  |  |
| :                  | > Training                         | USD         |      |           |                               |          |           |  |  |
| :                  | > IV & V                           | USD         |      |           |                               |          |           |  |  |
| :                  | > Contingency (Risk)               | USD         |      |           |                               |          |           |  |  |

From the COV Project Status summary under "Schedule Update" Select the Plan button

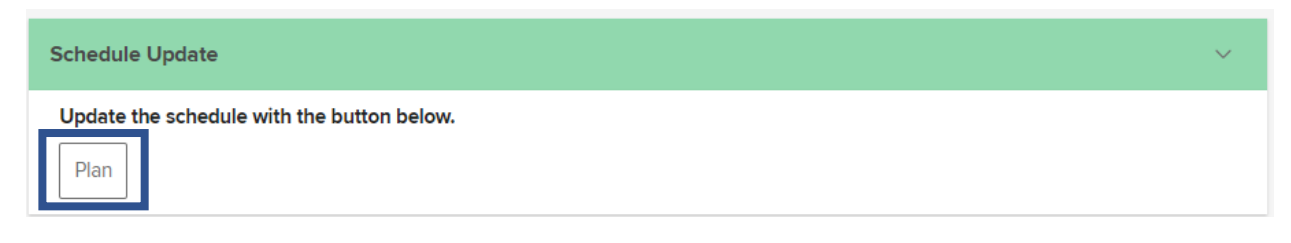

#### Utilizing the 3 Project-Track Progress view

Update Actual Start/Percent Complete/Actual Finish as appropriate for the project Note: The columns can be dragged so Actual Start/Actual Finish can be side by side with Planned Start/Planned Finish to reduce scrolling as needed

| :        | Work View Plan Dependencies Staffing Financials Time Approval Attribute History Lifecycle Changes Risks Issues Associated Requests 2.0 Select 3.0 Control COV Project Status Summary 📃                                                                                                    |                                 |             |              |                    |              |            |                  |               |                    |   |         |                 |                |
|----------|----------------------------------------------------------------------------------------------------|---------------------------------|-------------|--------------|--------------------|--------------|------------|------------------|---------------|--------------------|---|---------|-----------------|----------------|
| $\nabla$ | View Schedule × Schedule × Run Schedule No Filters × Schedule × Image: Schedule × Image: Schedule × |                                 |             |              |                    |              |            |                  |               |                    |   |         |                 |                |
|          | Line                                                                                                    | $\checkmark$ Name               | Work Status | Actual Start | Percent Complete A | ctual Finish | DL Filter: |                  |               |                    | 0 | uration | Schedule Finish | Milestone Flag |
| :        | 14                                                                                                    | >>: Development Effort          | Open/Active | 7/19/2023    | 85                 |              | 1. Pro     | oject - Build Sc | hedule        |                    | 1 | 1.0d    | 7/3/2023        | No             |
| :        | 15                                                                                                    | >>: PAYMENT3 - Initial Data Ma  | Open/Active | 7/28/2023    | 75                 |              | 2. Pr      | oject - Plan Re  | sources       |                    |   | 22.0d   | 8/2/2023        | No             |
| :        | 16                                                                                                    | >>: PAYMENT3 - Conversion o     | Open/Active | 8/9/2023     | 75                 |              | 3. Pr      | oject - Track P  | rogress       |                    |   | 22.0d   | 8/2/2023        | No             |
| :        | 17                                                                                                    | >>: PAYMENT3 - VAPS, VACCS      | Open/Active | 8/16/2023    | 75                 |              | 4. Pr      | oject - Baselin  | e Variance    |                    |   | 22.0d   | 8/2/2023        | No             |
| :        | 18                                                                                                    | >>: Initial Data Mapping and Ce | Open/Active | 8/30/2023    | 85                 |              | Agile      | Developmen       | t - Corporate | •                  |   | 206.0d  | 4/30/2024       | No             |
| :        | 19                                                                                                    | >>: Data Migration              | Open/Active | 9/13/2023    | 50                 |              | Agile      | Place (fka Lea   | inKit)        |                    |   | 1.0d    | 7/3/2023        | No             |
| :        | 20                                                                                                    | >>: Testing                     | Open/Active | 9/27/2023    | 25                 |              | Rase       | line Variance .  | - Cornorate   |                    | - | 1.0d    | 7/3/2023        | No             |
| :        | 21                                                                                                    | >>: PAYMENT4 -Successful Co     | Open/Active | 10/24/2023   | 45                 |              |            | + New            | _             | Manage Column Sets |   | 178.0d  | 3/21/2024       | No             |
| :        | 22                                                                                                    | >>: PAYMENT4 - of Program M     | Open/Active | 11/14/2023   | 5                  |              |            | 87.0d            | Yes           | 7/3/2023           |   | 178.0d  | 3/21/2024       | No             |
| :        | 23                                                                                                    | >>: PAYMENT4 - Reports and E    | Open/Active | 11/28/2023   | 5                  |              |            | 79.0d            | Yes           | 7/3/2023           |   | 178.0d  | 3/21/2024       | No             |
| :        | 24                                                                                                    | >>: PAYMENT5 - Training         | Open/Active | 3/27/2024    | 10                 |              |            | 3.0d             | Yes           | 3/19/2024          |   | 9.0d    | 3/29/2024       | No             |
| :        | 25                                                                                                    | >>: PAYMENT6 - GO-LIVE Dep      | Open/Active | 8/13/2024    | 10                 |              |            | -79.0d           | Yes           | 4/18/2024          |   | 1.0d    | 4/18/2024       | No             |
| :        | 26                                                                                                    | II >: Close                     | Open/Active | 9/24/2024    | 10                 |              |            | -89.0d           | Yes           | 4/29/2024          |   | 13.0d   | 5/15/2024       | No             |

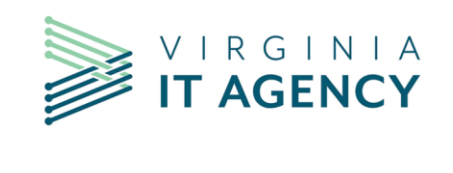

#### Update the project Risks on the Risk tab.

| ÷                                              | Work View      | Plan Dependencies   | Financials Attribute | History Lifeo | cycle Chang | es Risks               | Issues Associated Strat |
|------------------------------------------------|----------------|---------------------|----------------------|---------------|-------------|------------------------|-------------------------|
| $\bigtriangledown$                             | Type to filter |                     | Risk                 |               |             |                        |                         |
|                                                | ID             | Name                | Priority             | Status        | Туре        | Target Resolution Date |                         |
| :                                              | 36545          | Aggressive timeline |                      | Medium        | Open        | Schedule               | 1/31/2024               |
| : 36546 78% development required for Rebilling |                |                     |                      | Medium        | Open        | Schedule               | 1/31/2024               |

Obtain the Project Sponsor approval via the COV Project Summary Screen or email. Let the PM Consultant know the project is ready for PMD and CIO review.